Please follow the steps below to create an account or login to register for class. The **red arrows** direct you to the area on the website you need to click next.

#### **Step One**

#### Click on the **Programs** tab.

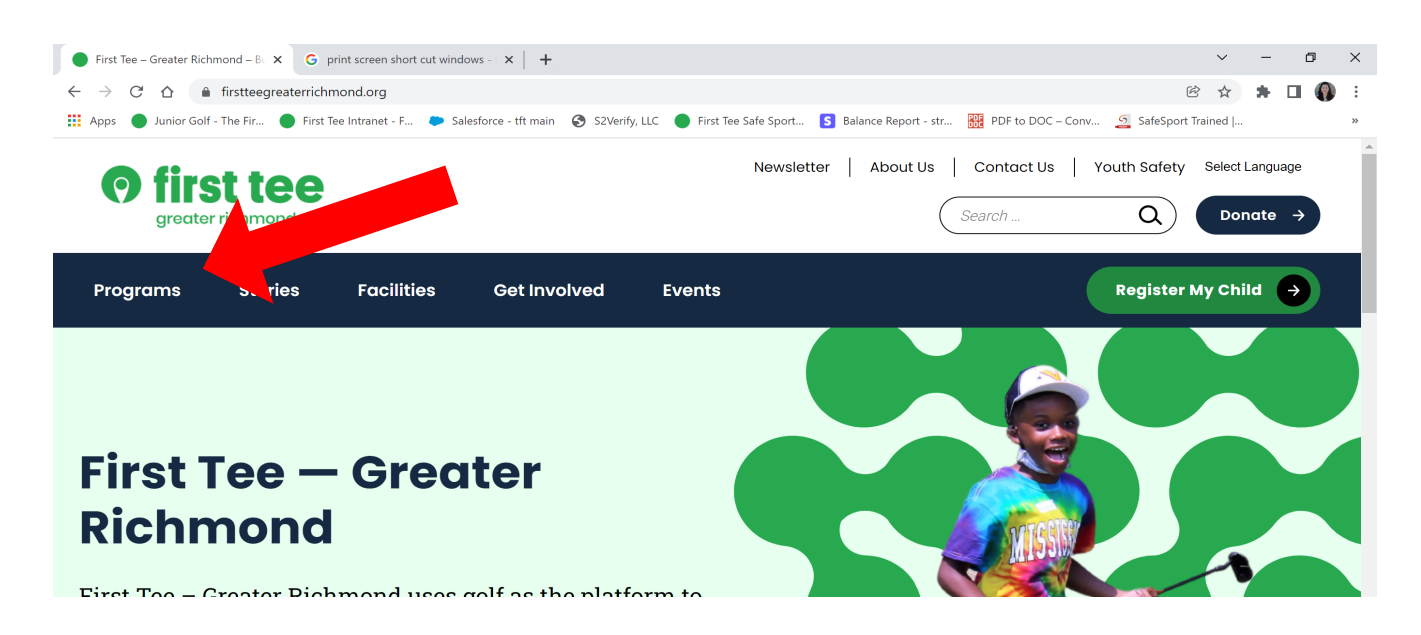

#### **Step Two**

Scroll down halfway to view the different types of programs available by season and category and select a schedule to view different days, class times, and class offerings. (Alternatively, hover over the programs tab for a drop down menu

| C A firstteerreaterrichmond org/programs-2/                                          |                                                       |                              | (r) +       |   |   |
|--------------------------------------------------------------------------------------|-------------------------------------------------------|------------------------------|-------------|---|---|
| os 🕒 Junior Golf - The Fir 🔵 First Tee Intranet - F 🌩 Salesforce - tft main 🔗 S2Veri | fy, LLC 🔴 First Tee Safe Sport 🚺 Balance Report - str | 🏭 PDF to DOC – Conv 💁 SafeSp | ort Trained | ~ | ۲ |
|                                                                                      |                                                       |                              |             |   |   |
|                                                                                      |                                                       |                              |             |   |   |
|                                                                                      |                                                       |                              |             |   |   |
| 2022 Spring Break Camp                                                               | ~                                                     |                              |             |   |   |
|                                                                                      |                                                       |                              |             |   |   |
| 2022 Spring Programs                                                                 | ~                                                     |                              |             |   |   |
| 2022 opining i rogramo                                                               |                                                       |                              |             |   |   |
|                                                                                      |                                                       |                              |             |   |   |
| 2022 Summer Camps                                                                    | ~                                                     |                              |             |   |   |
|                                                                                      |                                                       |                              |             |   |   |
| 2022 Summer Programs                                                                 | ~                                                     |                              |             |   |   |
| 5                                                                                    |                                                       |                              |             |   |   |
|                                                                                      |                                                       |                              |             |   |   |
| Player Development Academy                                                           | Ŷ                                                     |                              |             |   |   |
|                                                                                      |                                                       | <b>_</b>                     |             |   |   |

## **Step Three**

Click on the register button (Located at the top of the main banner or under a schedule diagram)

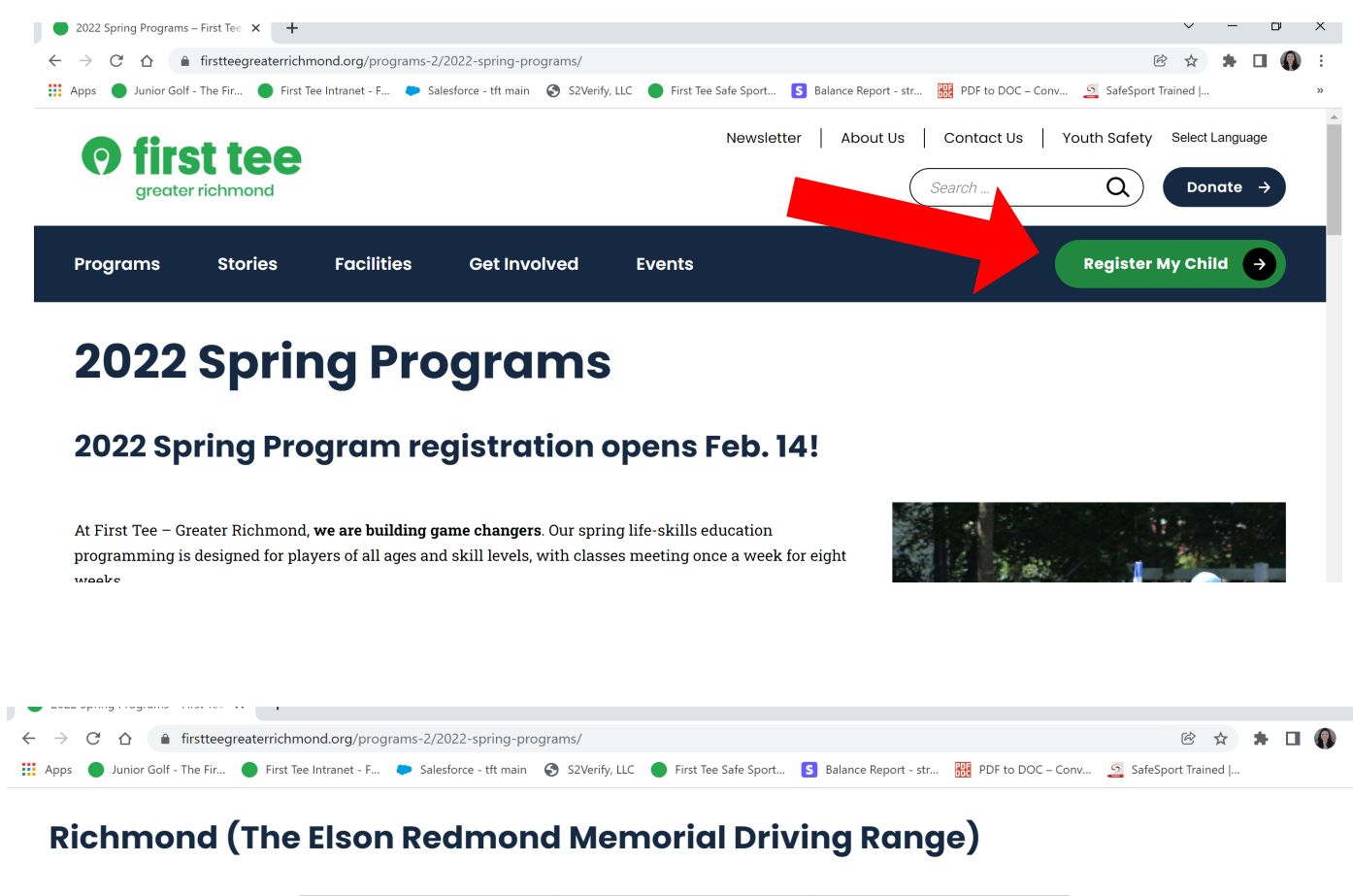

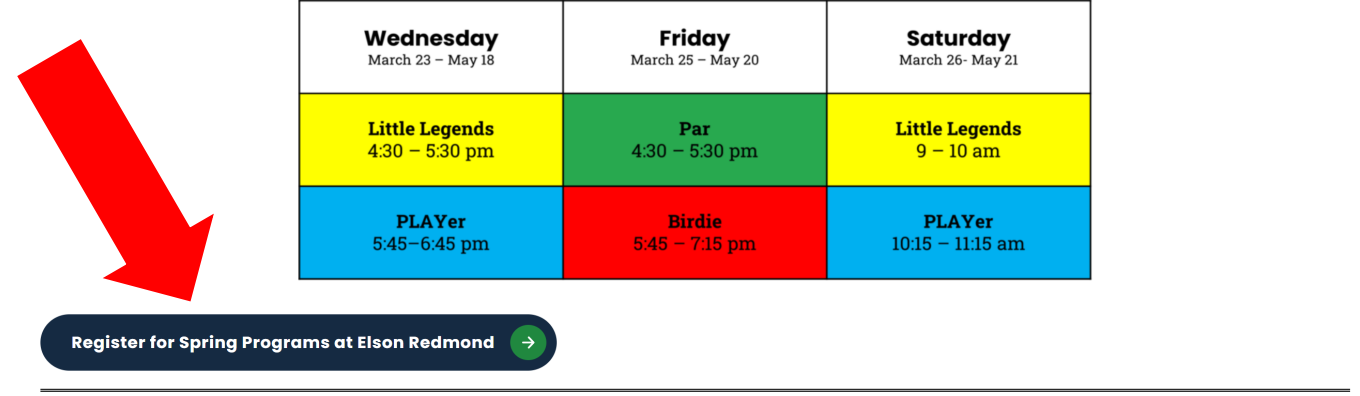

#### **Step Four -** Click on the login button.

| $\leftarrow \   \rightarrow $ | C firsttee.force.com/             | Jnauth_TFT_ProgramsAndEvents?website=ww           | w.firs | tteegreaterrichmond.org            | ۲<br>۲             | 2 🕐 | C    | * 🔺    | Update : |
|-------------------------------|-----------------------------------|---------------------------------------------------|--------|------------------------------------|--------------------|-----|------|--------|----------|
|                               | < Back to chapter page            |                                                   |        |                                    |                    |     |      |        |          |
|                               | Login                             | <b>first tee</b><br>greater richmond              |        |                                    |                    |     |      |        |          |
|                               | Curricului                        | n and Events                                      |        |                                    |                    |     |      |        |          |
|                               | Show me:                          | ents                                              |        |                                    |                    |     |      |        |          |
|                               | Show 25 v entries                 |                                                   |        |                                    | Search:            |     |      |        |          |
|                               | Date                              | Name                                              | ↑↓     | Location                           |                    | ↑↓  | Туре | ə î    | Ļ        |
|                               | 03/02/2021 -03/27/2021            | 2021 Pre-Season Junior Golf Skills Clinic         |        |                                    |                    |     | Curr | iculum |          |
| https://firs                  | ttee.force.com/Unauth_TFT_Program | nsAndEvents?website=www.firstteegreaterrichmond.c | rg     | 400 West School Street Richmond VA | 2000 United States |     | Curr | iculum |          |

## **Step Five**

Create an account or Log In. If you forget your password, please select "Forgot Password". An email with a link to recreate your password will be sent to your email address.

| ← → C ● firsttee.force.com/TFT_login?website=www.firstteegrea | terrichmond.org      | 🖈 🤨 😪 🗍 Update 🔅 |
|---------------------------------------------------------------|----------------------|------------------|
| <b>Ø</b> first tee                                            |                      |                  |
| Please Log in or Create an Account                            |                      |                  |
| Log In                                                        | Create an Account    |                  |
| Email Address                                                 | Parent First Name    |                  |
| Password                                                      | Parent Last Name     |                  |
| Show Password                                                 | Parent Email Address |                  |
| Forgot password?                                              | Password             |                  |
| Login                                                         | Confirm Desculard    |                  |

# **Step Six**

Select your participant or create a new one. If you are registering a new participant, you will need to create a new participant. If you are returning, please select the participant from the drop-down menu.

| <b>O</b> first greater ri | ttee<br>chmond                            |            | Welcome,             |
|---------------------------|-------------------------------------------|------------|----------------------|
| Curriculum                | n and Events                              |            |                      |
| Show me:                  | For Participant ts Choose One             | Program Le | Par Birdie Eagle Ace |
| Show 25 v entries         |                                           |            | Search:              |
| Date ↑↓                   | Name ↑↓                                   | Location   | T↓ Type T↓           |
| 03/02/2021 -03/27/2021    | 2021 Pre-Season Junior Golf Skills Clinic |            | Curriculum           |

#### **\*OPTIONAL\* MEMBERSHIP STEP**

If you would like your participant to receive a First Tee Greater Richmond membership package, click on "Add Membership" next to your participant's name. The Membership will grant each participant 10% on future LSE classes in the current calendar year, a swag bag, and a USGA Handicap.

#### Curriculum and Events

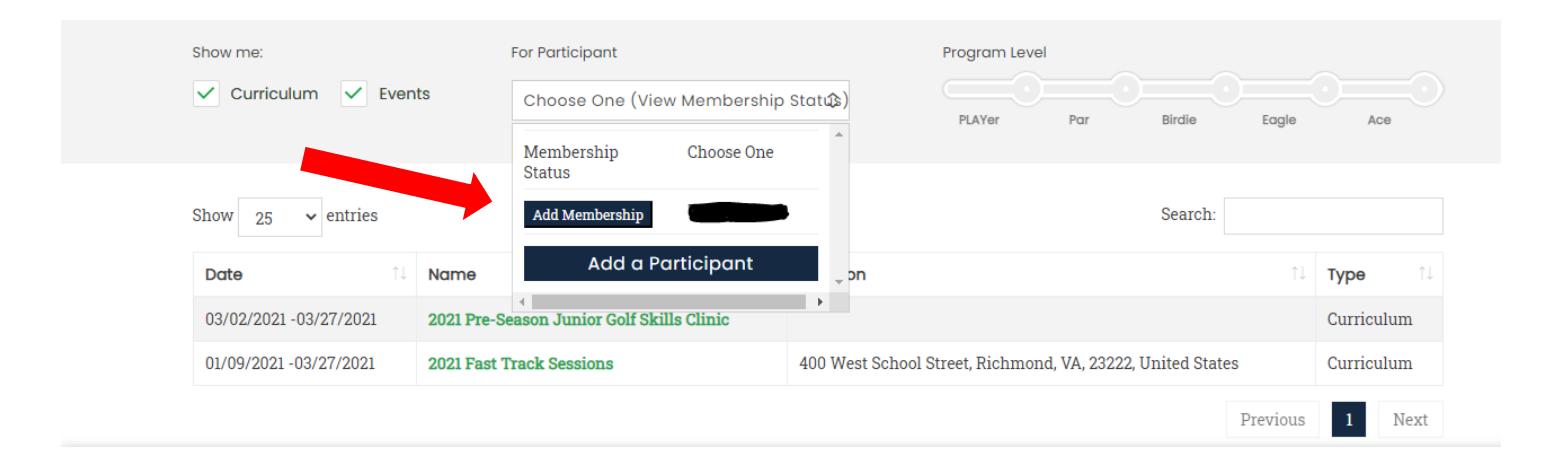

#### **Step Seven**

Choose the program you would like to register for.

| ← → C ( firsttee.force.com | cnmond                                    |    |                   |                       |                    |            |         | 0 G   | *       | A Update : |
|----------------------------|-------------------------------------------|----|-------------------|-----------------------|--------------------|------------|---------|-------|---------|------------|
| Curriculum                 | n and Events                              |    |                   |                       |                    |            |         |       |         |            |
| Show me:                   | For Participant                           |    | \$                | Program Level         | Par                | Birdie     | Eagle   |       | Асө     |            |
| Show 25 v entries          | 4                                         |    |                   |                       |                    | Search     | 1:      |       |         |            |
| Date 11                    | Name                                      | ↑↓ | Location          |                       |                    |            | 1       | ↓ Ту  | pe      | î↓         |
| 03/02/2021 -03/27/2021     | 2021 Pre-Season Junior Golf Skills Clinic |    |                   |                       |                    |            |         | Cu    | rriculu | m          |
| 01/09/2021 -03/27/2021     | 2021 Fast Track Sessions                  |    | 400 West School S | Street, Richmond      | , VA, 23222,       | United Sta | ites    | Cu    | rriculu | m          |
|                            |                                           |    |                   |                       |                    |            | Previou | s     | 1 1     | lext       |
|                            |                                           |    |                   | You have <b>0 ite</b> | <b>n(s)</b> in you | r cart     | Proceed | to ch | eckou   | ıt >       |

# **Step Eight**

As you scroll through the available classes, select **"Add to Cart"** for the program you want to register your participant for.

| 5:15 - 6:         | 15 All 4 Tuesday Clinics Package 3/2-3/23 (R                                                   | Richmond)     |
|-------------------|------------------------------------------------------------------------------------------------|---------------|
| Date:             | March 2, 2021 to March 23, 2021                                                                |               |
| Time:             | 05:15:00 PM to 06:15:00 PM                                                                     |               |
| Location:         | Elson Redmond Memorial Driving Range 400 West<br>School Street Richmond VA 23222 United States | Price:        |
| Program<br>Level: | None.                                                                                          | \$ <b>4</b> 0 |
| Age:              | 6 - 17                                                                                         |               |
| Restrictions:     | None.                                                                                          |               |
| ☐ Add to c        | art to register                                                                                |               |

Some classes may display **"not eligible to register"**, which means your participant doesn't meet the age/certification requirements to register for this class. Other classes may be available, but are full in which you can select **"join waitlist"**. Once a spot comes available, you will be contacted to finish your registration for that class within 24 hours, otherwise the spot will be forfeited and directed to the next participant in line.

| $\rightarrow$ C ( | firsttee.force.con | n/TFT_EventDetailWithCart?id=a011R00000dP8sAUAS&partId=0031R00002KzY2sQAF&website=www.firstteegr 🖈 🌔 📀 🔅 🛕 Update                           |
|-------------------|--------------------|----------------------------------------------------------------------------------------------------|
|                   | •                  |                                                                                                    |
|                   |                    |                                                                                                    |
|                   | All 4 We           | ednesday Clinics Package 3/3-3/24 (Chesterfield)                                                                                            |
|                   | Date:              | March 3, 2021 to March 24, 2021                                                                                                    |
|                   | Time:              | 04:00:00 PM to 05:00:00 PM                                                                                                    |
|                   | Location:          | The Tattersall Youth Development Center at First Tee Chesterfield Golf<br>Course 6736 Hunting Creek Dr., Richmond, VA, 23237, United States |
|                   | Program<br>Level:  | None.                                                                                                    |
|                   | Age:               | 6 - 17                                                                                                    |
|                   | Restrictions:      | None.                                                                                                    |
|                   | Р                  | rice:                                                                                                    |
|                   | Ś                  | 40                                                                                                    |
|                   |                    |                                                                                                    |
|                   |                    |                                                                                                    |
| (                 | ନ୍ମ Join Wa        | itlist                                                                                                    |
|                   |                    |                                                                                                    |
|                   |                    |                                                                                                    |
|                   |                    |                                                                                                    |
|                   |                    | You have <b>0 item(s)</b> in your cart Proceed to checkout >                                                                                |
|                   |                    |                                                                                                    |

#### **Step Nine**

If you are done adding classes, select "Proceed to Checkout"". This will take you to the final page of registration.

| 5:15 -            | 6:15 All 4 Tuesda                                            | y Clinics Package 3/                     | 2-3/23 (Richmor | nd)          |
|-------------------|--------------------------------------------------------------|------------------------------------------|-----------------|--------------|
| Time:             | March 2, 2021 to March 23, 202<br>05:15:00 PM to 06:15:00 PM | L                                        |                 |              |
| Location:         | Elson Redmond Memorial Driv<br>School Street Richmond VA 2   | ing Range 400 West<br>3222 United States |                 | Price:       |
| Program<br>Level: | None.                                                        | , ouried Oraco                           |                 | \$ <b>40</b> |
| Age:              | 6 - 17                                                       |                                          |                 |              |
| Restrictions      | . None.                                                      | 7                                        |                 |              |
| 况 Add to          | cart Remove from cart                                        |                                          |                 |              |
|                   |                                                              | -                                        |                 |              |
| 30 days           | eft to register                                              |                                          |                 |              |

## Step Ten

You will now fill in all necessary information and continue to each page in order to check out, or apply for financial aid.\*

| $\leftrightarrow$ $\rightarrow$ C $$ firsttee.force.com/T | FT_Checkout?website=www.firstteegr                               | eaterrichmond.org    |             | 🖈 🔮 Ġ 🌟 🔥 Update 🔅  |
|-----------------------------------------------------------|------------------------------------------------------------------|----------------------|-------------|---------------------|
| <b>O</b> firs                                             | t tee<br>richmond                                                |                      |             | Velcome,            |
| < Curriculum and Event Reg                                | istration                                                        |                      |             | < Add a Participant |
| Sessions                                                  | Contact Info Participant<br>Questions                            | Financial Aid W      | aivers Summ | ary Confirmation    |
| Participant                                               | Program                                                          | Program Dates        | Price       | Discounts           |
|                                                           | 5:15 - 6:15 All 4 Tuesday Clinics<br>Package 3/2-3/23 (Richmond) | 3/2/2021 - 3/23/2021 | \$40.00     | \$0.00              |
|                                                           |                                                                  |                      |             | ↓                   |
|                                                           |                                                                  |                      |             | Cancel Continue >   |

\*If applying for financial aid, complete the questions and submit the answers. Your financial aid will be reviewed in 3-5 business days. You will receive an email with the financial aid amount approved. Click on the link in the email to complete your participant's registration. Please note that if you do not click the link and check out – your registration will be voided after 48 hours of approval.